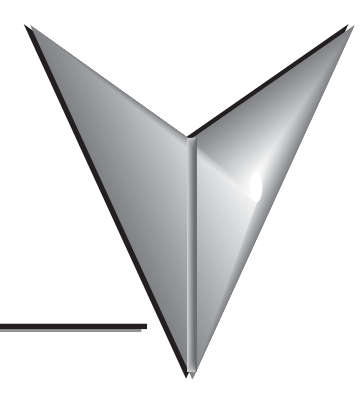

## TABLE OF CONTENTS

## **Chapter 1 - Introduction**

| Introduction                                |     |
|---------------------------------------------|-----|
| Purpose of this Manual                      | 1–2 |
| Other Reference Materials                   | 1–2 |
| Who Should Read this Manual                 | 1–2 |
| Technical Support                           | 1–2 |
| Conventions Used                            |     |
| Key Topics for Each Chapter                 |     |
| Ethernet Remote Master (ERM)                |     |
| Ethernet Remote Slaves                      | 1–4 |
| Configuring the Ethernet Remote I/O Network |     |
| Running the Ethernet Remote I/O Network     |     |
| ERM / ECOM Systems                          | 1–6 |
| Dedicated ERM Network                       | 1–6 |
| How the PLC CPU Updates Remote I/O Points   |     |
| Frequently Asked Questions                  | 1–8 |

## Chapter 2 - ERM / Slave Network Addressing Modes

| ERM/Remote Slave Network Identifiers | 2–2 |
|--------------------------------------|-----|
| ERM / Slave Configuration Tools      |     |
| ERM / Slave Module ID                |     |
| IP Address 2–4                       |     |
| Ethernet Address                     |     |
| Using Multiple Network Identifiers   |     |

#### **Chapter 3 - Installation and Network Layout**

| Inserting the ERM Module in the I/O Base           | 3–2 |
|----------------------------------------------------|-----|
| DL205/Do-more! Slot Choices                        | 3–2 |
| H2–ERM (100, -F) Module Installation               | 3–2 |
| DL405 Slot Choices                                 | 3–3 |
| H4-ERM(100, -F) Module Installation                | 3–4 |
| Which Modules are Supported in the Ethernet Slaves | 3–4 |
| ERM Network Layouts                                | 3–5 |
| Configuring the Ethernet Remote I/O Network        | 3–5 |
| Running the Ethernet Remote I/O Network            | 3–5 |
| ERM / ECOM Systems                                 | 3–6 |
| Network Cabling                                    | 3–7 |
| ERM Supports Three Standards                       | 3–7 |
| 10/100BaseT Networks                               | 3–7 |
| 10/100BaseT                                        | 3–8 |
| UTP Cable                                          | 3–8 |
| 10BaseFL                                           | 3–8 |
| Fiber Optic Cable                                  | 3–8 |
| Fiber Optic Module ST Connector                    | 3–8 |
| Maximum Cable Length                               | 3–9 |

# Chapter 4 - Configuring the ERM And Slave Modules with ERM Workbench

| ERM Workbench Software 4–2   Launching ERM Workbench 4–2   Adding IPX Network Protocol Support on PCs with Windows XP (32 bit only) or 4–3   Earlier Operating Systems 4–3 |
|----------------------------------------------------------------------------------------------------|
| Running ERM Workbench PLC Wizard                                                                                                    |
| Step 1: Choosing the ERM Network Configuration4-4                                                                                                    |
| Step 2: Connecting the ERM Workbench PC to the ERM Network                                                                                                    |
| Establishing Communication with the ERM4-5                                                                                                    |
| Step 3: Select and Configure the Slaves4-5                                                                                                    |
| Step 4: Map I/O to PLC Memory4-6                                                                                                    |
| Step 5: Download Configuration to ERM4-6                                                                                                    |
| ERM Workbench Main Configuration Window4–7                                                                                                    |

| Running ERM Workbench4                                  | -8 |
|---------------------------------------------------------|----|
| Connecting the ERM Workbench PC to the Network Modules4 | -8 |
| Configure the ERM4                                      | -9 |
| Configuring the ERM4                                    | -9 |
| Selecting PLC as Interface4                             | -9 |
| PLC Map                                                 | 10 |
| Advanced ERM Configuration4–                            | 10 |
| Select the Slaves                                       | 11 |
| Selecting the Slaves4–                                  | 11 |
| Configure the Slaves4-                                  | 12 |
| Setting the Slave's Parameters4–                        | 12 |
| Write Configuration to ERM4–                            | 14 |
| Analog I/O Data Registers4-                             | 15 |
| Analog I/O Data Registers4-                             | 15 |
| Reserved PLC Memory for ERM4-                           | 16 |
| ERM Status Word / Reset Slave Code4-                    | 16 |
| Saving ERM Configuration to Disk4-                      | 17 |
| Clear ERM Configuration4                                | 17 |
| Printing/Exporting the ERM Configuration4-              | 17 |

## Chapter 5 - Using NetEdit

| Using NetEdit                                                               | . 5–2 |
|-----------------------------------------------------------------------------|-------|
| The NetEdit Window                                                          | . 5–2 |
| Ethernet Communication Protocol                                             | . 5–2 |
| Adding IPX Network Protocol Support on PCs with Windows XP (32 bit only) of | or    |
| Earlier Operating Systems                                                   | . 5–3 |
| Ethernet Address                                                            | . 5–3 |
| Module ID / IP Address / Name / Description                                 | . 5–4 |
| Module Information                                                          | . 5–4 |
| Using NetEdit to Configure the EBC Base                                     | . 5–5 |
| EBC Settings Tab                                                            | . 5–5 |
| General Settings                                                            | . 5–6 |
| Serial Port                                                                 | . 5–6 |

#### **Chapter 6 - Maintenance and Troubleshooting**

| Isolating a Communication Problem                        | 6–2               |
|----------------------------------------------------------|-------------------|
| Diagnostic Tools and Techniques                          | 6–2               |
| Troubleshooting Chart                                    | 6–2               |
| ERM Module Diagnostic LEDs                               | 6–4               |
| Slave Module Diagnostic LEDs<br>EBC LEDs                 | <b>6–4</b><br>6–4 |
| Error Indicator                                          | 6–4               |
| Using ERM Workbench for Troubleshooting<br>Read from ERM | <b>6–5</b><br>6–5 |
| Reserved PLC Memory for ERM                              | 6–6               |
| Detailed ERM Statistics<br>Select Slaves Window          | 6–6<br>6–7        |
| Using NetEdit for Troubleshooting                        |                   |
| Select a Module                                          | 6–8               |
| Module Information                                       | 6–8               |
| Change Protocol                                          | 6–9               |
| Replacing the ERM / Slave Module                         | 6–9               |
| Diagnosing Network Cable Problems                        | 6–10              |

#### **Appendix A - General Specifications**

| General Specifications | A-2 |
|------------------------|-----|
| Specifications         | A-2 |
| Ethernet Standards     | A-4 |

#### Appendix B - ERM/Slave Diagnostics and Error Codes

| ERM Diagnostics                                                    | B–2  |
|--------------------------------------------------------------------|------|
| ERM Status Word / Resetting the Slave                              | В–2  |
| DirectLOGIC Example                                                | В–3  |
| Do-more! Example                                                   | В–3  |
| ERM Status Word Error Codes                                        | B–4  |
| Reading ERM Statistics                                             | B–5  |
| Reading ERM Statistics using Ladder Logic with <b>Direct</b> LOGIC | B–5  |
| Reading ERM Statistics using Ladder Logic with Do-more!            | В–б  |
| Reading Error Codes from Slaves                                    | B–7  |
| Reading Error Codes from Slaves with <b>Direct</b> LOGIC           | B–7  |
| Reading Error Codes from Slaves with Do-more!                      | В–9  |
| Slave Diagnostic Word Memory                                       | В–10 |
| Current / Last State Slave Error Codes                             | B–12 |
| Extended Slave Error Codes                                         | В–13 |

#### Appendix C - ERM and ERM Workbench Default Settings

| ERM and ERM Workbench Factory Default Sett | tingsC–2 |
|--------------------------------------------|----------|
|--------------------------------------------|----------|

## Appendix D - Mapping ERM Slave I/O in a Think & Do WinPLC Slave System

| Mapping ERM Slave I/O Points       | D–2 |
|------------------------------------|-----|
| Launching Connectivity Center Tool | D–2 |
| Connecting to the WinPLC Base I/O  | D–2 |
| Connecting to the ERM Slave I/O    | D–3 |
| Mapping I/O Points to Data Items   | D–3 |

## Appendix E - Configuring Terminator I/O Analog Output Modules

| Analog Output Module Control Byte | E–2 |
|-----------------------------------|-----|
| DirectLOGIC                       | E–2 |
| Do-more                           | E–2 |
| DirectSOFT                        | E–3 |
| Do-more Designer                  | E–4 |
|                                   |     |

## Appendix F - H2-EBC(100) Analog Module Addressing

| H2-EBC(100) Analog Module Addressing - | H2/4-ERM(100)F-2 |
|----------------------------------------|------------------|
|----------------------------------------|------------------|